# Catalogo dei suoli emiliano-romagnoli

#### Guida utente

# **Scopo dell'applicazione**

- Consultazione carta dei suoli in scala 1:50.000 (pianura e parte della collina);
- Visualizzazione info (delineazioni e suoli);
- Consultazione analisi chimico-fisiche del terreno (punti SACT);
- Determinazione tipo di suolo (percorso guidato);
- Aggiornamento info;
- Utilizzo analisi per il Piano di Concimazione.

#### L'applicazione all'opera (1/2)

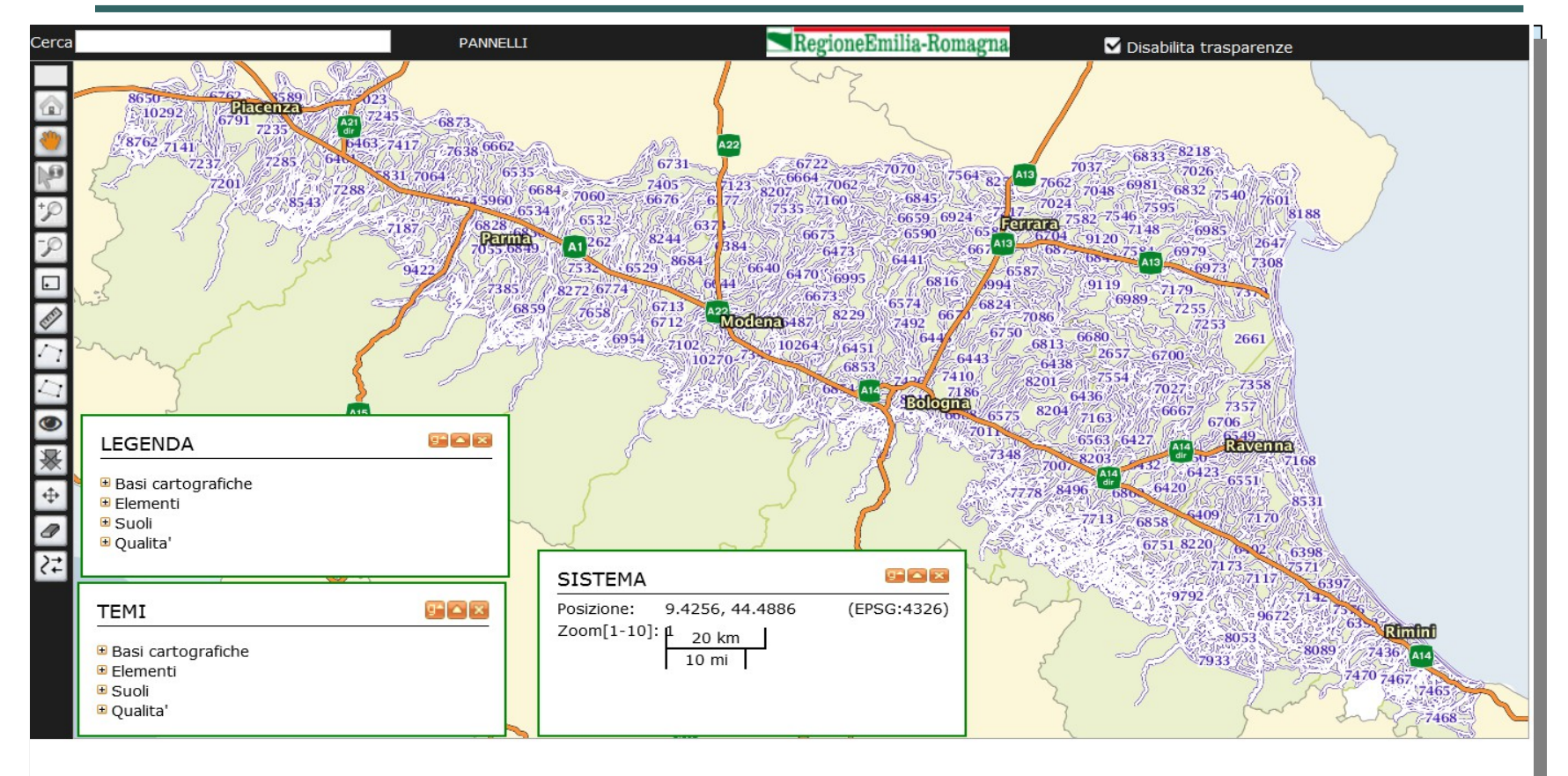

# L'applicazione all'opera (2/2)

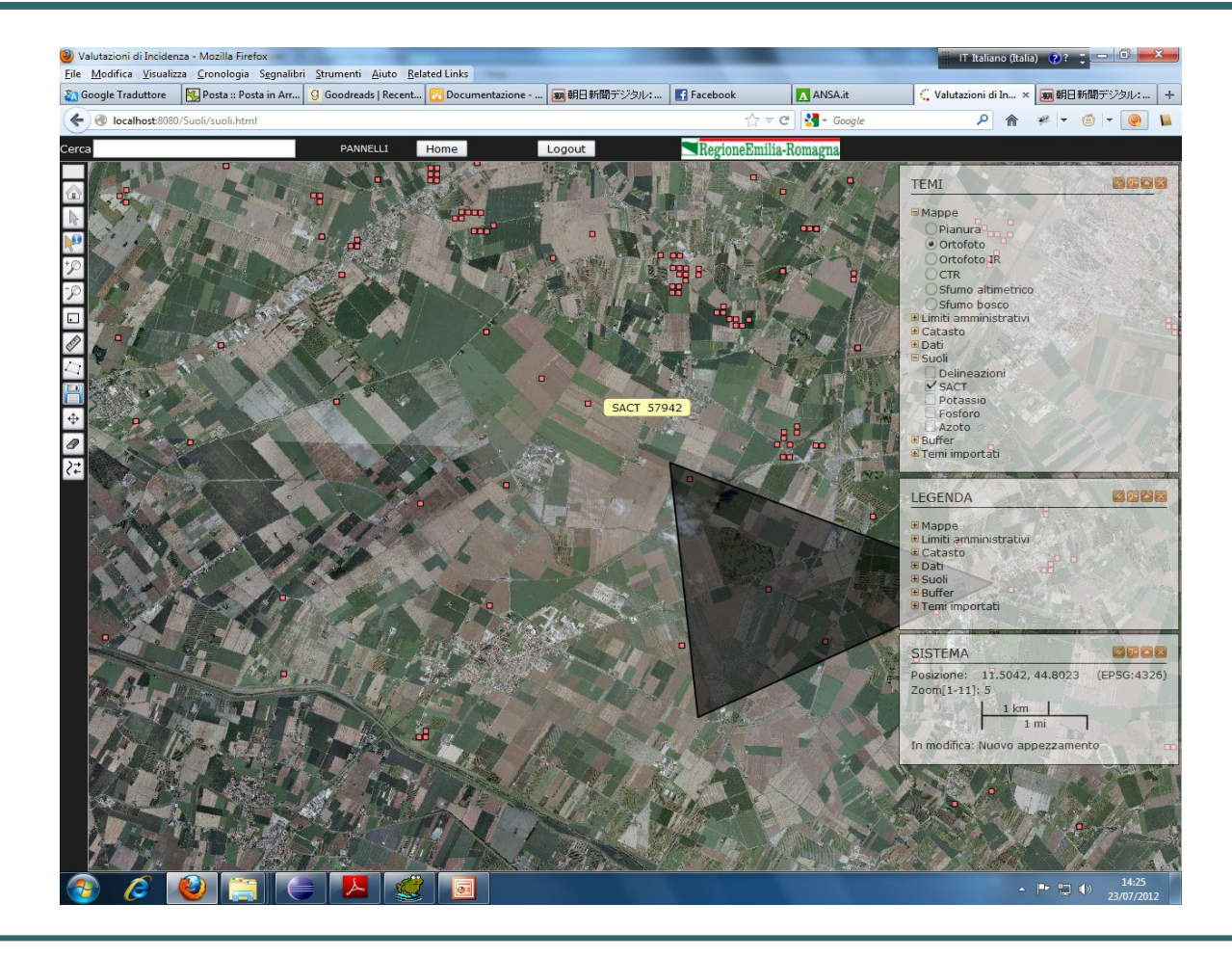

# **Pulsantiera (1/2)**

| 1  |  |
|----|--|
| P  |  |
| ⁺₽ |  |
| -9 |  |
| ·  |  |

- **Home** Riporta la mappa allo stato iniziale.
- **Sposta** Ci si sposta sulla mappa trascinando il mouse.
- Seleziona In questa modalità si possono selezionare gli oggetti. Un tooltip appare quando il mouse è sopra un oggetto in un layer interattivo; un clic seleziona l'oggetto, e un secondo clic apre il pannello dei dati alfanumerici. Al momento supporta la selezione di delineazioni, SACT e appezzamenti.
- **Zoom in** Aumenta lo zoom.
- Zoom out Diminuisce lo zoom.
- Zoom a rettangolo Trascinando il mouse sulla mappa si può zoomare sull'area selezionata.

# **Pulsantiera (2/2)**

۲

& ⊕ ●

- Righello Calcola l'area di un appezzamento creato con il pulsante Poligono, oppure la lunghezza di una linea
- **Linea** Disegna una linea spezzata.
- Poligono Permette di disegnare appezzamenti.
   Selezionato il tool, cliccare sulla mappa per creare i vertici del poligono. Un doppio clic termina il poligono.
- Elenco oggetti Visualizza un elenco delle delineazioni e dei punti SACT nella vista.
- Rimuovi localizzazione
- **Muovi** Sposta un appezzamento sulla mappa.
- **Cancella** Cancella gli appezzamenti con un clic.
- Modifica Cliccando su un appezzamento, permette la modifica della geometria.

### **Pannello Temi**

| TEMI                  |
|-----------------------|
|                       |
| Basi cartografiche    |
| 🗹 Pianura             |
| 🗹 Altre regioni       |
| 🗹 Mari                |
| Ortofoto              |
| CTR                   |
| 🗌 Modello altimetrico |
| Elementi              |
| Strade                |
| 🗹 Toponimi            |
| 🗌 Confini comunali    |
| Acque                 |
| Ferrovie              |
| 🗆 Suoli               |
| 🗹 Carta dei suoli     |
| 🗌 Analisi terreno     |
| Oualita'              |

- Qualita'
  - Concentrazione potassio
  - Concentrazione fosforo
  - Concentrazione azoto

**Basi** – Tematismi di sfondo, non trasparenti, visibili uno alla volta.

#### Elementi:

- Limiti amministrativi Confini comunali e centri abitati.
- Altri layer di interesse generale.
- Suoli Visualizza le delineazioni e i siti SACT.
- Qualità visualizza i contenuti dei nutrienti (e di altre caratteristiche)

#### **Pannello Legenda**

| LEGENDA                                                                 |
|-------------------------------------------------------------------------|
| <ul> <li>Basi cartografiche</li> <li>Elementi</li> <li>Suoli</li> </ul> |
| Punti di Campionamento<br>Qualita'                                      |
| Azoto meno di 0.5                                                       |
| Azoto 0.5-1                                                             |
| Azoto 1.0-2.0                                                           |
| Azoto 2.0-2.5                                                           |
| Azoto 2.5+                                                              |

Quando un layer è acceso nel pannello TEMI, la corrispondente legenda diventa visibile in questo pannello (se l'item che lo contiene viene aperto.)

#### **Pannello Sistema**

| SISTEMA                  |                         | Ø 97 🔺 X    |
|--------------------------|-------------------------|-------------|
| Posizione:<br>Zoom[1-11] | 10.6107, 43.6440<br>: 1 | (EPSG:4326) |
| Scala:                   | 20 km<br>10 mi          |             |

- Posizione Longitudine e latitudine alla posizione del mouse.
- **Zoom** Livello di zoom attuale (1 per l'intera regione, 10 per il più vicino). Ogni livello ha il doppio del dettaglio del precedente.
- Scala La scala della mappa in unità di misura metriche e anglosassoni.

#### Box di ricerca per indirizzo

| erca     | bologna, via mal              |
|----------|-------------------------------|
|          | Indirizzi (trovati: 13)       |
|          | VIA MALTA (BOLOGNA)           |
|          | VIA MALVOLTA (BOLOGNA)        |
| <u>.</u> | VIA MALVEZZA (BOLOGNA)        |
| 2        | VIA MALPERTUSO (BOLOGNA)      |
| 0        | VIA MALCONTENTI (BOLOGNA)     |
| 2        | VIA UGO LA MALFA (BOLOGNA)    |
| P        | VIA AMALIA BETTINI (BOLOGNA)  |
|          | VIA ENRICO MALATESTA (BOLOGI  |
| -        | VIA FAUSTINO MALAGUTI (BOLOG  |
| E)       | VIA GIUSEPPE MALAGOLI (BOLOG  |
| -        | VIA INNOCENZO MALVASIA (BOL   |
|          | VIA CROCE DI CAMALDOLI (BOLC  |
| $\sim$   | VIA PADRE FRANCESCO MARIA GRI |
|          |                               |

- Il box in alto a sinistra fornisce la ricerca per indirizzo e toponimo.
  - Per i migliori risultati, inserire la ricerca come CITTA' oppure CITTA', INDIRIZZO. E' possibile aggiungere pattern specifici all'applicazione per trovare oggetti di interesse.
  - Trovata la risposta desiderata, basta cliccarci sopra nel menu e l'applicazione visualizza una freccia sulla mappa. A questo punto si può zoomare sulla destinazione.

#### Pannello delineazioni

| Grado fiducia modello distribuzione dei suoli: Moderato         Note sui suoli Pradoni e La Boaria presentano spesso accumulo di CaCO3 e in transizione verso la valle argillosi sepolti a 80-90 cm         Suoli presenti       Distribuzione dei suoli       Siti di rifer |               |               |      | Data aggiornamento:                     | D           | ingolarmente              | rilevata e descritta si             | Tipo:      |       |  |
|----------------------------------------------------------------------------------------------------|---------------|---------------|------|-----------------------------------------|-------------|---------------------------|-------------------------------------|------------|-------|--|
|                                                                                                    | rimento       | Siti di rifer |      | buzione dei suoli                       | Distrib     | a 80-90 cm                | argillosi sepolti :<br>Suoli presen | suoli:     |       |  |
| Suolo Nome suolo Rappr. regionale % Fid. % Localizzazione dei suoli Sito Rappr.                                                                                                    | Localizzazion | Rappr.        | Sito | % Fid. % Localizzazione dei suoli       |             | Localizzazione dei suoli  | Rappr. regionale                    | Nome suolo | Suolo |  |
| PRD1 PRADONI franca Osservazioni 60 Moderato nella fascia più vicina al dosso                                                                                                    |               |               |      | nella fascia più vicina al<br>dosso     | 60 Moderato | Osservazioni<br>correlate | PRADONI franca<br>argillosa limosa  | PRD1       |       |  |
| LBA1 LABOARIA argillosa Osservazioni correlate 40 Moderato nella fascia più prossima alla valle 7429 correlato                                                                                                    | provinciale   | correlato     | 7429 | nella fascia più<br>prossima alla valle | 40 Moderato | Osservazioni<br>correlate | LA BOARIA argillosa<br>limosa       | LBA1       |       |  |

Con il layer delineazioni attivo, cliccando sul pulsante Seleziona

poi 2 volte all'interno del poligono della delineazione, si apre un pannello che mostra i dati generali e la lista dei suoli contenuti nella delineazione.

### **Pannello SACT**

| ID SACT: 57   | 377              |                 |                    |                               |       |
|---------------|------------------|-----------------|--------------------|-------------------------------|-------|
| Campioname    | ento             |                 |                    |                               |       |
| Data:         | 15/06/1997       | Profo           | ndità:             | 5 cm - 50 cm                  |       |
| Precisione d  | li localizzazion | e: centroide de | el quadrato di rif | erimento con precisione <50 m |       |
| Parametri an  | alitici          |                 |                    |                               |       |
| Sabbia:       | 56 %             | Calcare Totale: | 8 %                | Sostanza organica:            | 1.7 % |
| Limo:         | 33 %             | Calcare Attivo: | 1 %                | Azoto totale:                 | 1.2 % |
| Argilla:      | 11 %             | Ph:             | 7.8                |                               |       |
| K2O ass:      | 179 mg/Kg        | P2O5 ass:       | 44 mg/Kg           |                               |       |
| Note:         |                  |                 |                    |                               |       |
| Suolo collega | ato              |                 |                    |                               |       |
| Cadlana       | CNO1             | Descrizione:    | CA' NOVA           | franca sabbiosa fine          |       |

Con il layer SACT attivo, cliccando sul pulsante Seleziona 📔

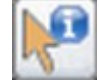

poi 2 volte sul sito SACT, si apre un pannello che mostra i dati analitici relativi al terreno.

### Pannello appezzamenti

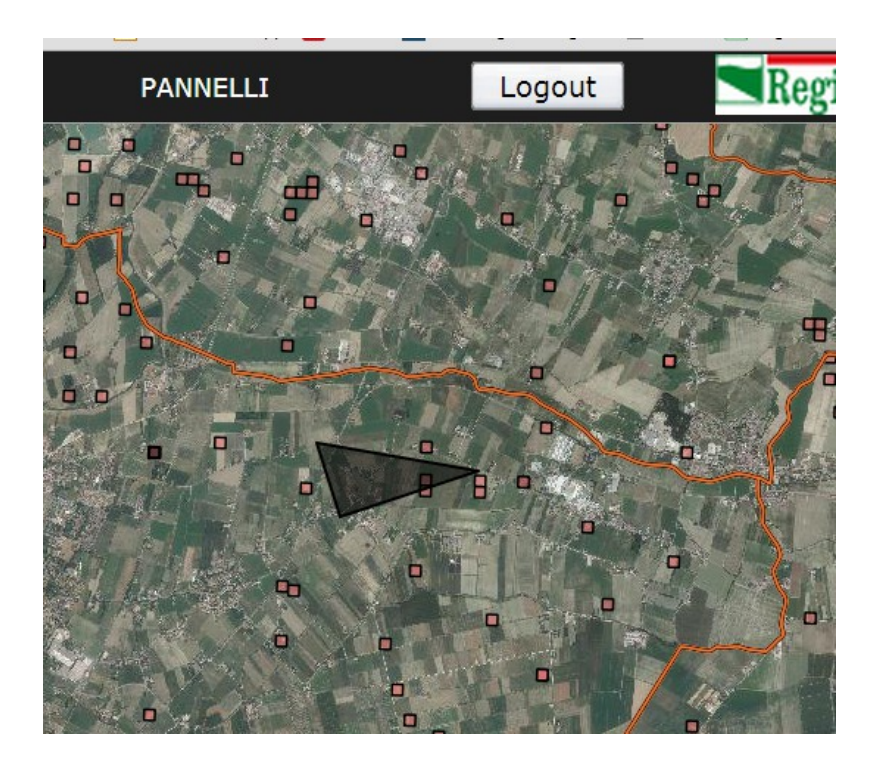

Per disegnare un appezzamento:

- attivare la funzione "Aggiungi poligono" nella barra degli strumenti di sinistra.
- Cliccare sulla mappa in corrispondenza degli angoli del poligono;
- Fare doppio click sull'ultimo angolo per terminare il disegno

Per avviare la navigazione:

 attivare la funzione "Seleziona valutazione" e fare doppio click sull'appezzamento.

# **Determinazione del suolo – 1** Inserimento analisi private

|                                                                                                    | 2                                         |
|----------------------------------------------------------------------------------------------------|-------------------------------------------|
| PIANO DI CONCIMAZIONE                                                                                                  |                                           |
| Benvenuto nell'applicativo per predisporre il piano di concimazione. Il piano richiedo<br>chimico-fisiche del terreno. | e alcune informazioni, tra cui le analisi |
| Inserimento manuale                                                                                                    |                                           |
| Inserisci i dati del terreno, sulla base di analisi private                                                            | Inserisci analisi                         |
| Caricamento dati da archivio                                                                                           |                                           |
| Rispondi ad alcune semplici domande per scegliere il tuo suolo                                                         | Guida alla scetta                         |
| Scegli il suolo sulla base di valori dei <b>parametri chimico-fisici</b>                                               | Scegli il suolo                           |
|                                                                                                    |                                           |
|                                                                                                    |                                           |

- Cliccando su un appezzamento mentre è attivo il tool Seleziona, si apre un pannello interattivo.
- Al momento, il pannello permette di determinare il suolo in vista di un piano di concimazione, scegliendo tra le seguenti possibilità:
- inserire manualmente i dati di analisi del proprio terreno;
- avviare un percorso guidato (wizard) per la scelta del suolo;
- 3. scegliere il suolo sulla base di parametri chimico-fisici

# **Determinazione del suolo - 2** Percorso riconoscimento terreni

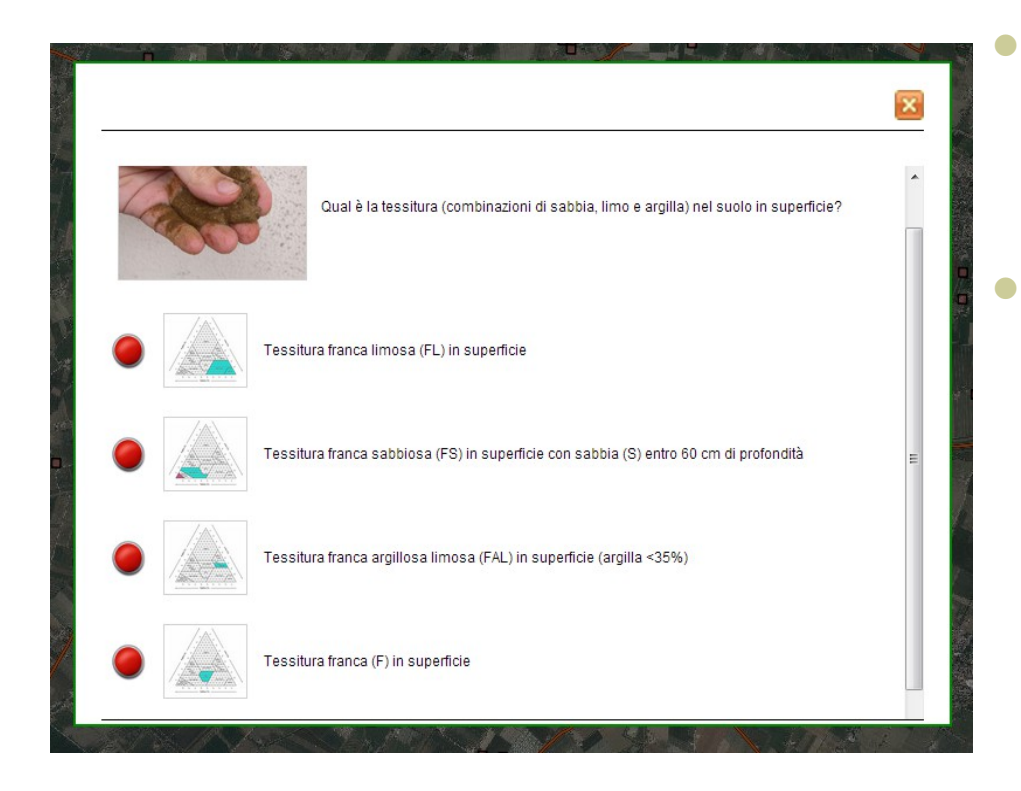

- É uno strumento che guida attraverso semplici domande alla identificazione del suolo.
- Le immagini si possono ingrandire e ridurre con un clic. E' inoltre possibile tornare indietro dopo aver risposto a una domanda.

# **Determinazione del suolo – 3** Scelta del suolo in base ai dati

| YARAME IRI CHIMICO-FIS         |            | PERFICIE DE   | 1 SUOLI  |        |           |              |          |      |        |              |              |          |             |  |
|--------------------------------|------------|---------------|----------|--------|-----------|--------------|----------|------|--------|--------------|--------------|----------|-------------|--|
|                                |            |               |          |        | Su        | oli delineaz | cione 65 | 017  |        |              |              |          |             |  |
| Scegli il suolo                | Distrib. % | Profondità cm | Sabbia % | Limo % | Argilla % | Classe Tess. | Schel. % | pН   | S.O. % | Calc. tot. % | Calc. att. % | Disp. O2 | Anal. comp. |  |
| ADONI franca argillosa limosa  | 80         | 0-50          | 2        | 66     | 32        | FLA          | 0        | 8.1  | 2      | 15           | 8            | moderata | Vai         |  |
| NTOMOBONO franca limosa        | 10         | 0-60          | 9        | 69     | 22        | FL           | 0        | 8.1  | 1      | 19           | 0.6          | buona    | Vai         |  |
| BOARIA franca limosa argillosa | 5          | 0-70          | 19       | 45     | 36        | FLA          | 0        | 7.81 | 1      | 14           | 1.4          | moderata | <u>Vai</u>  |  |
| BOARIA argillosa limosa        | 5          | 10-30         | 13       | 45.3   | 41.7      | AL           | 0        | 8    | 3      | 13           | 10.3         | moderata | Vai         |  |
|                                |            |               |          |        |           |              |          |      |        |              |              |          |             |  |
|                                |            |               |          |        |           |              |          |      |        |              |              |          |             |  |

Consente di visualizzare i valori caratteristici di alcuni parametri fisicochimici (tessitura, calcare, SO, ecc), per individuare il suolo di interesse.

# **Estrazione dati archiviati – 1** VALORI MEDI da archivio

| ~              |                                                                                                    |
|----------------|----------------------------------------------------------------------------------------------------|
| <del>(</del> ) | 😥 🧟 https://agri.regione.emilia-romagna.it/Suoli/ $ onumber equation (S.) $ The prevision meteo   S  The prevision meteo   S  The pre |
| erca           | PANNELLI PANNELLI PANNELLI                                                                                                    |
|                |                                                                                                    |
|                |                                                                                                    |
| 1              |                                                                                                    |
| 6              | Suolo SAN I'OMOBONO franca limosa (SMB1). Delineazione 6517                                                                                                    |
| 5              | Descrizione introduttiva                                                                                                    |
| 2              | Leveli Sant'Omehane france limesi cono mette prefendi, mette calcarei, moderatamente alcelini, a tessiture france limese nelle parte superiore o france limese o france orgilloca                                                                                                    |
| P              | limosa in quella inferiore. Il substrato è costituito da alluvioni a tessitura media.                                                                                                    |
| •              | Localizzazione nella delineazione                                                                                                    |
| E.             |                                                                                                    |
|                |                                                                                                    |
|                | VALORI MEDI analisi chimico-fisiche dei suoli SMB1 nella delineazione (scelta correcta)                                                                                                    |
|                | N. campioni Cabbia % Argilla % pH Calc. tot. % Calc. attivo %                                                                                                    |
| 9              | 1 25 20 7,3 15 4 Concimazione                                                                                                    |
|                | Angliai chimica fizicha del site rannresentativo dei queli SMP1 pella delineazione                                                                                                    |
| ₽              |                                                                                                    |
| 9              | ID Sito Sabbia % Argilla % pH Calc. tot. % Calc. attivo %                                                                                                    |
| >-             | 2035 9 22 8,1 19 0,6 Concimazione                                                                                                    |
|                | Tabella dati da elaborazioni geostatistiche                                                                                                    |
|                |                                                                                                    |
|                | Sost. organica % N totale ‰ P2O5 ass. mg/Kg K2O ass. mg/kg                                                                                                    |
|                |                                                                                                    |
|                | Indietro Analisi sito Scheda suolo 🗸                                                                                                    |
|                |                                                                                                    |
|                |                                                                                                    |

# **Estrazione dati archiviati – 2** Analisi sito rappresentativo

| an and an and an and an and an and                                                                                                    |                                                                                                    |
|----------------------------------------------------------------------------------------------------|----------------------------------------------------------------------------------------------------|
| https://agri.regione.emilia-romagna.it/Suoli/                                                                                              | 🔎 👻 🗎 🖱 🗙 🚾 Previsioni meteo   S 🗮 Homepage — Inter 🗮 Homepage — E-R 🥥 Catalogo dei suoli × 👘 😭                      |
| PANNELLI                                                                                                    | RegioneEmilia-Romagna Disabilita trasparenze                                                                         |
|                                                                                                    |                                                                                                    |
|                                                                                                    | *                                                                                                    |
| Suolo SANT'OMOBONO franca limosa (SMB1). Delineazi                                                                                         | ione 6517                                                                                                    |
|                                                                                                    |                                                                                                    |
| Descrizione introduttiva                                                                                                    |                                                                                                    |
| l suoli Sant'Omobono franco limosi sono molto profondi, molto c<br>limosa in quella inferiore. Il substrato è costituito da alluvioni a te | calcarei, moderatamente alcalini, a tessitura franca limosa nella parte superiore e franca limosa o franca argillosa |
| I ocalizzazione nella delineazione                                                                                                    |                                                                                                    |
|                                                                                                    |                                                                                                    |
| in zone rilevate e al limite con le superfici di dosso.                                                                                    |                                                                                                    |
| VALORI MEDI analisi chimico-fisiche dei suoli SMB1 nella                                                                                   | delineazione (scelta consigliata)                                                                                    |
| N. campioni Sabbia % Argilla % pH Calc. tot. % Calc. attivo %                                                                              | ₩<br>                                                                                                    |
| 1 25 20 7,3 15 4                                                                                                    | Concimazione                                                                                                    |
| Analisi chimico-fisiche del sito rappresentativo dei suoli Sl                                                                              | MB1 nella delineazio                                                                                                 |
| ID Site Sabhia % Arailla % pH Calc tot % Calc attive %                                                                                     |                                                                                                    |
| 2035         9         22         8,1         19         0,6                                                                               | Concimazione                                                                                                    |
|                                                                                                    |                                                                                                    |
| Tabella dati da elaborazioni geostatistiche                                                                                                |                                                                                                    |
| Sost. organica % N totale ‰ P2O5 ass. mg/Kg K2O ass. mg/kg                                                                                 | 9                                                                                                    |
| 1,7 1,5 35 520                                                                                                    |                                                                                                    |
| Indietro                                                                                                    | Analisi sito Scheda suolo 👻                                                                                          |
| 67. Manager ( )                                                                                                    |                                                                                                    |
|                                                                                                    |                                                                                                    |

#### **Conferma analisi**

| ca PANNELLI                                                                  | RegioneEmilia-Romagna Disabilita trasparenze                  | × |
|------------------------------------------------------------------------------|---------------------------------------------------------------|---|
| Saranno utilizzati i seguenti dati, ma puoi cambiarli qui se lo ritieni nece | Catalogo dei Suoli<br>Analisi chimico-fisiche del terreno     |   |
| Azienda: Appezzamento:                                                       | <b>X:</b> 11,21635 <b>Y:</b> 44,69692 <b>Data:</b> 12/12/2014 |   |
| Sabbia: 19 % Argilla:                                                        | 22     %     Classe:     Franco limoso                        |   |
| рН:                                                                          | 8 Giudizio: Leggermente alcalino                              |   |
| Calcare totale:                                                              | 15 % Giudizio: Mediamente calcareo                            |   |
| Calcare attivo:                                                              | 5 % Giudizio: Elevato                                         |   |
| Sostanza organica:                                                           | 1,5 % Giudizio: Basso                                         |   |
| Fosforo assimilabile: P205 V                                                 | 41 mg/Kg Giudizio: Elevato                                    |   |
| Potassio assimilabile: K20 🔻                                                 | 333 mg/Kg Giudizio: Elevato                                   |   |
| Azoto totale:                                                                | 1,2 ‰ Giudizio: Medio                                         |   |
| Rapporto C/N:                                                                | 7,25 Giudizio: Basso                                          |   |
| Disp. ossigeno:                                                              | Buona 🔻                                                       |   |
| Indietro                                                                     | Accetta                                                       |   |
|                                                                              | the work of the second                                        |   |
|                                                                              |                                                               |   |

# Info agronomiche

|                                                                                  | FANNELLI             |                             |                        | nilia-Romagna         | Disabilit:            | a trasnarenze    |   |
|----------------------------------------------------------------------------------|----------------------|-----------------------------|------------------------|-----------------------|-----------------------|------------------|---|
|                                                                                  |                      |                             |                        |                       |                       |                  | × |
| RegioneEmilia-Romagna                                                            | Catalogo dei Suoli   |                             |                        |                       |                       |                  |   |
| a puoi inserire i dati relativi alla coltura del                                 | tuo appezzamento e s | cegliere quale metodo       | o usare per il calcolo | del piano di concimaz | tione.                |                  |   |
| nformazioni sulla coltura                                                        |                      |                             |                        |                       |                       |                  |   |
| Gruppo coltura: arboree 🔻                                                        | Coltura: Actir       | idia frutti, legno e foglie |                        | •                     | Resa                  | a attesa (t/ha): | 0 |
| Fase/ciclo: arborea pre impianto 🔻                                               | Coltura in pre       | cessione:                   | Barbabietola           |                       | •                     | Durata (anni):   | 0 |
| Fertilizzazioni organiche alle colture in pre-<br>Tipo fertilizzante: Ammendante | cessione             | Frequenza ferti             | lizzante:              | Tutti gli anni 👻      | Quantita' azo         | to (Kg/ha):      | 0 |
| Altre informazioni                                                               |                      |                             |                        |                       |                       |                  |   |
| Pioggia ottobre-gennaio (mm):                                                    |                      | 0                           | Ubicazione:            | Pianura limitrof      | fa a zone urbanizzate | •                |   |
|                                                                                  |                      | •                           | Bilancio               |                       |                       |                  |   |
|                                                                                  |                      |                             |                        |                       |                       | 0                |   |

# Piano di fertilizzazione (bilancio)

| RegioneEmilia-Romagna                                                                                         | Catalogo dei Suoli<br>Piano di fertilizzazione (bilancio) |      |  |  |  |  |  |  |
|----------------------------------------------------------------------------------------------------|-----------------------------------------------------------|------|--|--|--|--|--|--|
| sistema ha calcolato il seguente piano di concimazione per il tuo appezzamento. Tutti i valori sono in Kg/ha. |                                                           |      |  |  |  |  |  |  |
|                                                                                                    | N P205                                                    | K2O  |  |  |  |  |  |  |
| ecessita'                                                                                                    |                                                           |      |  |  |  |  |  |  |
| Fabbisogno della coltura                                                                                      | 0 0                                                       | C    |  |  |  |  |  |  |
| Perdite per lisciviazione                                                                                     | 0                                                         | 10   |  |  |  |  |  |  |
| Immobilizzazioni e dispersioni                                                                                | 8                                                         |      |  |  |  |  |  |  |
| I) Arricchimenti                                                                                              | 0                                                         | C    |  |  |  |  |  |  |
| 2) Anticipazioni anni futuri                                                                                  | 0                                                         | 0    |  |  |  |  |  |  |
| tale necessita'                                                                                               | 8 0                                                       | 10   |  |  |  |  |  |  |
| isponibilita'                                                                                                 |                                                           |      |  |  |  |  |  |  |
| Fertilita' del suolo                                                                                          | 41 0                                                      | 597  |  |  |  |  |  |  |
| Precessione                                                                                                   | 30                                                        |      |  |  |  |  |  |  |
| Fertilita' organica residua                                                                                   | 0                                                         |      |  |  |  |  |  |  |
| ) Apporti naturali                                                                                            | 4                                                         |      |  |  |  |  |  |  |
| tale disponibilita'                                                                                           | 75 0                                                      | 597  |  |  |  |  |  |  |
|                                                                                                    |                                                           | -587 |  |  |  |  |  |  |
| sogno calcolato                                                                                               | -67 0                                                     | -007 |  |  |  |  |  |  |

#### Potenzialità

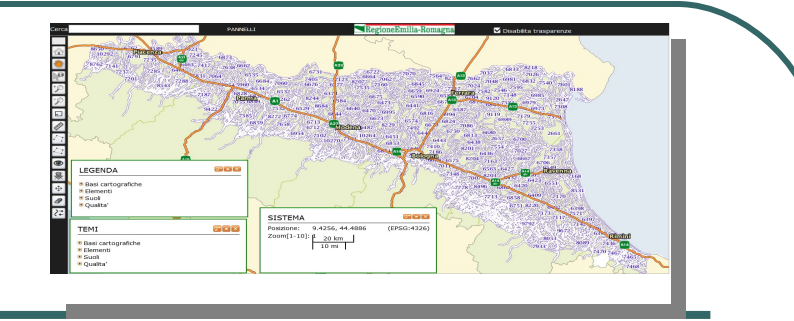

Sviluppo del catalogo dei suoli

- Archiviazione delle analisi, degli appezzamenti, dei piani di concimazione
- Accesso a carte specifiche:
  - Sostanza organica
  - Attitudine alle colture (melone e anguria, pomodoro. vite, pero, ecc.)
  - Vulnerabilità ai nitrati
  - ecc.
- Accesso dall'anagrafe agricola
- Inserimento analisi private nel DB pubblico (OP ortofrutta)